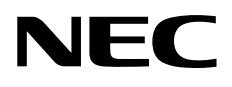

# NIAS (機能制限ライセンス) 簡易設定ガイド (Windows Server IoT 2022 for Storage)

iStorage NS シリーズ

70.014.02-065.01 2023 年 01 月 © NEC Corporation 2023 商標について

- Windows、Internet Explorer、Hyper-V、Excel、PowerPoint は、米国 Microsoft Corporation の米国およびその他の国における商標または登録商標です。
- Active Directory は、米国 Microsoft Corporation の米国およびその他の国における登 録商標です。
- Intel、Pentium は、米国 Intel 社の商標または登録商標です。
- PostgreSQL は PostgreSQL グローバル開発チームが著作権を有し、カリフォルニア 大学のライセンスの元に配布されています。
- Java は Oracle Corporation およびその関連企業の登録商標です。その他の名称は、それぞれの所有者の商標または登録商標です。
- Apache Tomcat、Tomcat は、The Apache Software Foundation の商標または登録商標 です。
- その他、本書に記載されている会社名、製品名は、一般に各社の商標または登録商標です。

### 略語・用語について

- Windows の正式名称は、Microsoft Windows Operating System です。
- NIAS は、NEC Information Assessment System の略称です。

<u>ご注意</u>

- (1) 本書の内容の一部または全部を無断転載することは禁止されています。
- (2) 本書の内容に関しては将来予告なしに変更することがあります。
- (3) NEC の許可なく複製・改変などを行うことはできません。
- (4) 本書の内容および本書を使用した結果について明示的にも黙示的にも一切の保証を行いません。

# <u>目次</u>

| 1. は             | じめ         | ζ                                                  | 1       |
|------------------|------------|----------------------------------------------------|---------|
| 1.1              | 概要         |                                                    | . 1     |
| 1.2              | NIA        | Sのプレインストールに伴う各種変更                                  | 2       |
| 1.2              | 2.1        | NIAS プレインストールにより変更している OS 設定                       | 2       |
| 1.2              | 2.2        | NIAS と共にインストールされる OSS ソフト                          | 3       |
| 1.2              | 2.3        | 注意事項                                               | 3       |
| 1.3              | 諸テ         | ້ວີ                                                | 4       |
| 1.3              | 3.1        | ディスク使用量                                            | 4       |
| 1.3              | 3.2        | 必要なメモリ量                                            | 4       |
| 1.3              | 3.3        | NIAS の検査時間                                         | 4       |
| 1.3              | 3.4        | NIAS 使用ポート                                         | 5       |
| 2. NI/           | AS を       | ·導入する                                              | 6       |
| 2.1              | NIA        | <b>S</b> の導入を検討する                                  | 6       |
| 2.2              | NIA        | <b>S</b> を設定する                                     | . 6     |
| 2.2              | 2.1        | iStorage NS の初期設定を NIAS に反映する                      | 8       |
| 2.2              | 2.2        | 実行可能時間帯を変更する                                       | 11      |
| 2.2              | 2.3        | 検査スケジュールを変更する                                      | 12      |
| 2.3              | ウィ         | イルス対策ソフトの除外設定を行う                                   | 14      |
| 3. NI/           | AS を       | ·運用する                                              | 15      |
| 3.1              | 検査         | を実行するには                                            | 15      |
| 3.1              | .1         | 実行可能時間帯を設定する                                       | 16      |
| 3.1              | .2         | 検査スケジュールを設定する                                      | 18      |
| 3.2              | 既存         | テのグループに共有を追加するには                                   | 20      |
| 3.3              | 新し         | 、いグループを作成し共有を追加登録するには                              | 22      |
| <b>3.4</b><br>映す | Adr<br>るにi | ninistrator のパスワード変更またはコンピューター名の変更を NIAS に団        | 豆<br>22 |
| <b>3.5</b><br>実施 | ビル<br>した隊  | レトイン Administrator のユーザー名を変更、またはアカウントの無効化<br>祭の対処  | を<br>22 |
| <b>3</b> .5<br>法 | 5.1        | 名前を変更した Administrator ユーザーにて NIAS サービスを実行する力<br>23 | 歺       |
| 3.5              | 5.2        | 新規ユーザーにて NIAS を実行する方法                              | 25      |
| 3.6              | 検査         | を対象を増やすには                                          | 25      |
| 3.7              | NIA        | Sのサービスを無効化するには                                     | 26      |
| 3.8              | NIA        | Sのサービスを有効化するには                                     | 26      |
| 3.9              | NIA        | Sをアンインストールするには                                     | 27      |
| 3.9              | 9.1        | NIAS サービスの無効化                                      | 27      |
| 3.9              | 9.2        | NIAS のアンインストール                                     | 27      |

|    | 3.9 | .3  | Apache Tomcat のアンインストール      | 28 |
|----|-----|-----|------------------------------|----|
|    | 3.9 | .4  | NIAS シャットダウンスクリプトの削除         | 28 |
|    | 3.9 | .5  | シャットダウンのタイムアウト時間を OS の既定値に変更 | 29 |
| 4. | 困-  | った。 | ときは                          | 30 |
| 4  | 4.1 | FAG | ۵                            | 30 |
| 4  | 4.2 | トラ  | ラブルシューティング                   | 31 |

# 1. はじめに

### 1.1 概要

NEC Information Assessment System (以降、NIAS と記載) は、ファイルサーバーに格納さ れた情報を最大限に活用するための製品です。ファイルサーバーの検査による、現状把握 (見える化)、格納情報の整理を支援する機能を持ちます。これらの機能を利用して、ファイ ルサーバーを健全な状態に保つことにより、ファイルサーバーの運用に関わる TCO を削 減します。

iStorage NS シリーズにプレインストールしている NIAS (機能制限ライセンス)では、見える化の機能(下記画面)のみ利用できます。他の機能は利用することができませんのでご注意ください。詳細については、【NIAS (機能制限ライセンス)利用ガイド 3. 見える化】をご覧ください。

- ホーム画面 • ファイルサーバーの見える化の機能を提供する画面です。
- ログ画面 ••• 処理の実行状況を確認する画面です。
- 設定画面 • NIAS の設定を変更する画面です。

機能制限ライセンスには 1TB までの容量制限があり、統計検査対象ファイルの合計サイズ が 1TB を超えた場合、見える化の機能を利用することができません。

iStorage NS シリーズの出荷時状態では、NIAS 検査対象ドライブを D ドライブとし、1TB に設定しています。

なお、NIAS (機能制限ライセンス) をご使用にならない場合は、NIAS サービスを無効化、 あるいは、アンインストールすることができます。

### **1.2** NIAS のプレインストールに伴う各種変更

### 1.2.1 NIAS プレインストールにより変更している OS 設定

NIAS をプレインストールすることにより、以下の OS 設定を変更しています。

- シャットダウンスクリプトの追加
   シャットダウン実行時の NIAS 管理データ破壊を防ぐため、シャットダウンスクリプトを追加しています。シャットダウンスクリプトでは NIAS のシステムと関連サービスの停止、関連サービス停止完了の監視の処理を行っています。
- シャットダウンのタイムアウト時間延長
   シャットダウンスクリプトの追加により、シャットダウンスクリプトのタイムアウト
   時間を 533 分に変更しています (OS の既定値は 10 分です)。また、OS のプレシャ
   ットダウンタイムアウト時間を 540 分に変更しています (OS の既定値は 15 分です)。
- スタートアップの変更 サインイン時、NIASの管理画面が自動的に起動するようにスタートアップを変更し ています。自動起動を止めるには、【<u>4.1 FAQ</u>】の「iStorage NS にログオン時に、NIAS の管理画面が自動起動するのをやめたい」を参照してください。
- NIAS ショートカットアイコンの追加 デスクトップに NIAS のショートカットアイコン(NIAS 管理画面、ライセンスツール) を追加しています。
- 下記の Group Policy Client サービス(GPSVC)のレジストリにて、Administrator のア クセス許可を読み取り (OS デフォルト) からフルコントロールに変更しています。
   HKEY\_LOCAL\_MACHINE¥SYSTEM¥CurrentControlSet¥Services¥gpsvc

### 1.2.2 NIAS と共にインストールされる OSS ソフト

NIAS のプレインストールに伴い、以下の OSS ソフトがインストールされています。

- Oracle JDK 17
- Apache Tomcat 9
- PostgreSQL 10

上記の OSS ソフトを使用する他のアプリケーションをインストールすると、競合などの問題が発生する可能性があります。そのため、NIAS との共存はできませんのでご注意ください。NIAS をアンインストールする場合は、本書の【<u>3.9 NIAS をアンインストールするには</u>】 を参照してください。

1.2.3 注意事項

- iStorage NS シリーズでは、OS のファイル最終参照時刻の更新が無効となっているため、NIAS において最終参照時刻による分析を行うことはできません。
- データ重複除去機能を利用している領域を NIAS の検査対象にする場合、NIAS の検査
   時間外に以下の設定を行ってください。なお、ファイル名の拡張子を表示するには、エクスプローラーの上部にある [表示] をクリックし、[ファイル名拡張子] にチェックを
   入れてください。
  - "C:¥Program Files (x86)¥NEC¥NIAS¥Crawler¥ias-crawler.ini"をメモ帳で開き、
     CrawlSymbolicLinkFlag 設定を「1」に変更し、上書き保存してください。
  - "C:¥Program Files (x86)¥NEC¥NIAS¥Operation¥Security¥IASAuthorityOperator.i
     ni"をメモ帳で開き、SymbolicLinkFlag 設定を「1」に変更し、上書き保存してください。

ただし、上記設定変更を行うと、検査対象内にフォルダーのシンボリックリンクが存在 する環境では、そのシンボリックリンクの先をたどるようになるため、NIAS がファイ ルを二重カウントし、判断を誤る可能性があります。

### 1.3 諸元

NIAS 運用に伴う諸元を以下に記載します。

1.3.1 ディスク使用量

NIAS (機能制限ライセンス)では、以下のとおりCドライブの容量を使用します。

|           | インストールのみ | 運用時               |
|-----------|----------|-------------------|
| プログラム     | 約 2.1 GB | 約 2.1 GB          |
| グループ管理のログ | 0 MB     | 最大約 200MB/グループ    |
| 検査対象管理データ | 0 GB     | 約 7.5GB/100 万ファイル |

【注意】

C ドライブの空き容量が O にならないようご注意ください。なお、OS 動作のため必要となる C ドライブのディスク容量は、搭載メモリ量によって異なります。これは、既定で C ドライブに格納されるページファイル、および、メモリダンプファイルのサイズが、搭載メモリ量の影響を受けるためです。

### 1.3.2 必要なメモリ量

NIAS (機能制限ライセンス)では、以下の目安のメモリを必要とします。

| この | とき、 | パス長を平均 | 100 | 文字程度と | して計算し | ています。 |
|----|-----|--------|-----|-------|-------|-------|
|----|-----|--------|-----|-------|-------|-------|

| 必要メモリ量 (目安) | 管理対象ファイル数               |
|-------------|-------------------------|
| 4GB         | ~ 200 万ファイル             |
| 8GB         | 200 万ファイル ~ 1000 万ファイル  |
| 12GB        | 1000 万ファイル ~ 2000 万ファイル |
| 16GB        | 2000 万ファイル ~ 4000 万ファイル |
| 24GB        | 4000 万ファイル ~ 6000 万ファイル |

### 1.3.3 NIAS の検査時間

標準的な NIAS の検査 (ファイルスキャン) 時間の目安は、フルスキャン実行時、100 万フ アイルに対して 1 時間です。クイックスキャン実行時は、フルスキャンの 6 割程度の時間 で終了します。 **1.3.4 NIAS** 使用ポート

NIAS では Web ブラウザによる管理画面表示を実装しているため、TCP ポート 8080 を使用しています。なお、リモート PC からの接続は Windows ファイアウォールにより制限しています。

# 2. NIAS を導入する

### 2.1 NIAS の導入を検討する

お客様のサーバー運用環境に応じて、NIAS の導入を検討してください。NIAS を使用する 場合、本項以下の各項に従い、設定を行ってください。NIAS を使用しない場合は、NIAS の サービスの無効化、または NIAS をアンインストールしてください。NIAS のサービスの無 効化を行った場合、CPU やメモリ消費、ディスク負荷には影響は与えませんが、プログラ ム格納のためのディスク容量消費とサードパーティー製ソフトとの共存に影響があります。 この影響を回避する場合は、NIAS をアンインストールしてください。詳細手順は、本書の 【<u>3.7 NIAS のサービスを無効化するには</u>】または【<u>3.9 NIAS をアンインストールするには</u>】 をご覧ください。

### 2.2 NIAS を設定する

[動作環境]

Dドライブ上に作成している共有 share1 を NIAS の検査対象として出荷時設定しています。

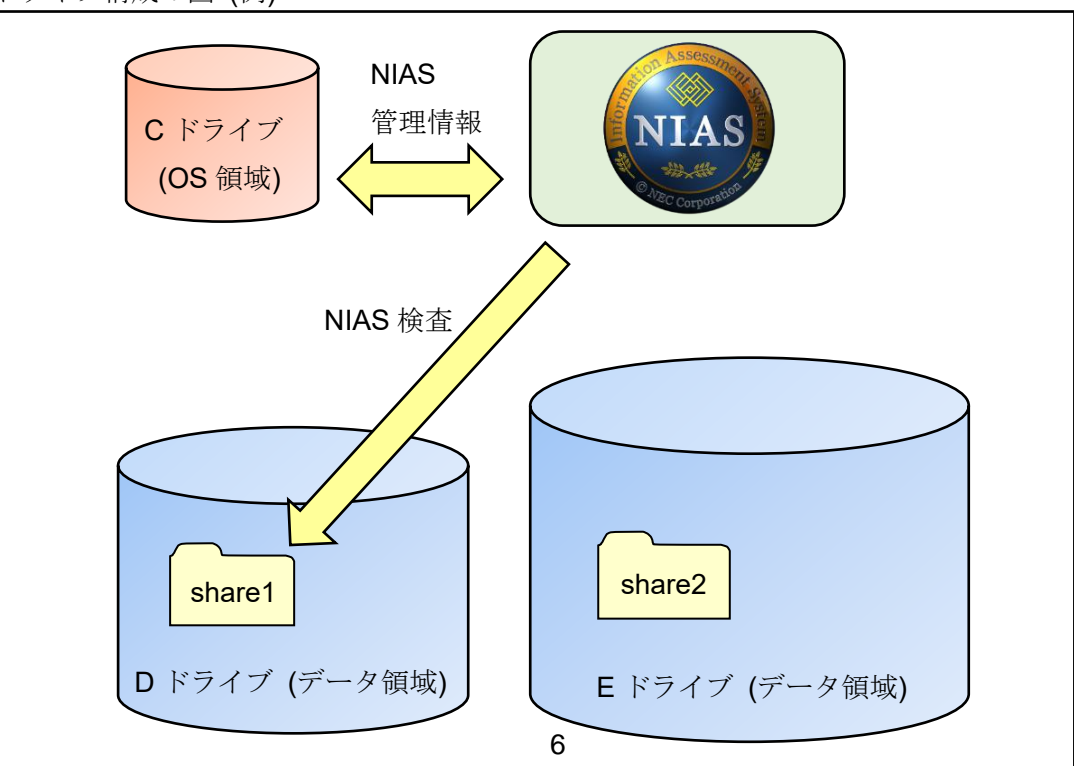

ドライブ構成の図(例)

[初期設定情報]

iStorage NS シリーズの出荷時における、NIAS 関連の基本設定は、下記のとおりです。

| 設定項目                   | 設定                              |
|------------------------|---------------------------------|
| NIAS のインストール先フォルダー     | C:¥Program Files (x86)¥NEC¥NIAS |
| NIAS のデータ格納先フォルダー      | C:¥NEC¥NIAS_DB                  |
| 登録している NIAS のライセンス     | 機能制限ライセンス                       |
| 容量制限                   | 1 TB                            |
| NIAS 管理者ユーザー           | niasadmin                       |
|                        | (パスワード : admin)                 |
| NIAS のサービス実行ユーザー       | OS のビルトイン administrator         |
|                        | (パスワード:スタートアップガイド記載             |
|                        | のパスワード)                         |
| NIAS が保持している自サーバーのホスト名 | 各 iStorage NS シリーズのモデル名         |
|                        | または、"iStorageNS"                |

NIASの検査スケジュールの初期設定は、下記のとおりです。

| 設定項目     | 設定          |
|----------|-------------|
| 検査スケジュール | 毎週 土曜日 0時0分 |
| 検査の種別    | フルスキャン      |
| 対象のグループ  | 全グループ       |

NIAS のグループ毎の初期設定は、下記のとおりです。

| 設定項目      | 設定                    |
|-----------|-----------------------|
| グループ名     | Dグループ                 |
| 検査パス      | ¥¥localhost¥share1¥   |
| 設定済みアカウント | administrator         |
|           | (パスワード:スタートアップガイド記載のパ |
|           | スワード)                 |
| グループ最大容量  | 1024GB                |

NIAS の実行可能時間帯の初期設定は、下記のとおりです。

| 設定項目  | 設定内容   |
|-------|--------|
| 実行日   | すべての曜日 |
| 実行時間帯 | 終日     |
| 検査速度  | 高      |

上記設定について、見直しが必要な項目の変更手順を次項に記載します。

### 2.2.1 iStorage NS の初期設定を NIAS に反映する

以下の手順に従い、iStorage NS の初期設定にて変更した、ビルトイン Administrator のパ スワードとコンピューター名を NIAS の設定にも反映してください。

- iStorage NS に管理者権限でサインインし、C:¥Program Files (x86)¥NEC¥NIAS¥Tools 配下の NIASNetCfg.exe をダブルクリックします。
- 2. 起動された下記の画面で、変更後の Administrator のパスワード、および新コンピュー ター名を入力し、[OK] をクリックします。

| 定、ACUVE DIF<br>管理者ユーザ | ー情報を入力してください。—          | 12、445RJE 2117はつしいと | .CU 10 |
|-----------------------|-------------------------|---------------------|--------|
| ユーザ名:                 | .¥administrator         |                     | _      |
| パスワード:                | *******                 |                     |        |
|                       | □ パスワードを表示する            |                     |        |
| NIASサーバ(オ             | 、サーバ)にアクセスする際のホス        | い名を入力してください。        |        |
| FILESV1               |                         |                     | 1      |
| NIASサーバ(こ)            | ↓「http://<ホスト名>:8080/ia | s-manager/Jでアクセスで   | きます    |

- 3. "NIAS の設定を入力した内容で更新します"の画面で、[OK] をクリックします。
- 4. 設定の完了後、"設定が完了しました"の画面が表示されるので、[OK] をクリックしま す。

続けて、出荷時に設定済みの NIAS のグループに設定している、検査先の自サーバーの共有 フォルダー接続時の資格情報(ユーザー名/パスワード)に、新しいパスワードを反映する ため、下記の手順を実施します。

- 5. iStorage NS のデスクトップ上にある、[NIAS 管理画面] のアイコンをダブルクリック して NIAS 管理画面を起動します。
- NIAS 管理画面のログイン画面が表示されるので、下記を入力し、[ログイン] をクリックします。
   ログイン ID: niasadmin パスワード: admin
- 7. [設定] のタブをクリックし、設定を変更するグループの [編集] をクリックします。

| 整理    | 依頼       | 自動  | 整理   | アクセス     | 権    | ログ       | 設定       |        |            |    |      |        | ログアウ | ト             |
|-------|----------|-----|------|----------|------|----------|----------|--------|------------|----|------|--------|------|---------------|
| sment | System   |     |      |          |      |          |          |        |            |    |      |        | 自動更新 | ?             |
| 2     | グル・      | ープー | 覧    |          |      |          |          |        |            |    |      |        |      |               |
|       | 統計検      | 渣状況 |      |          |      |          |          |        |            |    |      |        |      |               |
|       | 9        | ステム | 犬態   | スタンノ     | (1   |          |          |        |            |    |      |        |      |               |
|       | 次        | 回検査 | 目時   | 2019/0   | 9/21 | 00:00    |          |        |            |    |      |        |      |               |
|       |          |     |      |          |      |          |          |        | 統計検査実行     |    |      |        |      |               |
|       | 個別       | 状況  |      |          |      |          |          |        |            |    |      |        |      |               |
|       | 一括切      | 替   | 1] 1 | 件中 1-1   | 件表示  |          |          |        |            |    |      |        | 並び順望 | 変更            |
|       | 検査<br>対象 | ID  | グル・  | ープ名      |      |          |          | 検査パス   |            |    | 検査状態 | 最終更新日日 | 寺 操( | ĥŧ            |
|       | V        | 1   | Dグル  | ノープ      | ¥¥lo | ocalhost | ¥share1¥ |        |            | 未実 | Ŧ    |        | 編集   | <b>集</b><br>除 |
|       | 一括切      | 瞽   | 1] 1 | 件中 1-1 ′ | 件表示  |          |          |        |            |    |      |        | 並び順望 | 変更            |
|       |          |     |      |          |      |          |          | グループ登録 | コピーしてグループ量 | 録  |      |        |      |               |

 [アカウント情報]のタブをクリックし、[設定済みアカウント一覧]の "administrator" の[編集/削除]を選択します。該当するアカウント名が表示されますので、[パスワード を編集する]をチェックし、変更後の Administrator のパスワードを入力して、[更新]を クリックします。

| 整理依頼        | 自動整理                                                                  | アクセス権                   | ログ                 | 設定        |    |  |                         | ログアウト            |  |
|-------------|-----------------------------------------------------------------------|-------------------------|--------------------|-----------|----|--|-------------------------|------------------|--|
| ment Systen | n                                                                     |                         |                    |           |    |  |                         |                  |  |
| グル          | ープ編集                                                                  |                         |                    |           |    |  |                         |                  |  |
| 基本情         | 基本情報         アカウント情報         詳細情報         実行可能時間帯情報           アカウント情報 |                         |                    |           |    |  |                         |                  |  |
| 接続          | 対象パス                                                                  | * 例:¥¥fileser<br><デフォルト | ver¥share<br>アカウント | ¥<br>~>   |    |  |                         |                  |  |
| アカ          | アカウント名 * 例:administrator<br>administrator                             |                         |                    |           |    |  |                         | 追加               |  |
| パス          | <ul> <li>✓ パスワードを編集する</li> <li>パスワード</li> <li>例:@dMin1!</li> </ul>    |                         |                    |           |    |  |                         | した<br>別除<br>リセット |  |
| <b>۲</b> ×  | <u> </u>                                                              | 例:domain.               | ocal、また            | lt、DOMAIN |    |  |                         |                  |  |
| 設定》         | 済みアカウント                                                               | 一覧                      |                    |           |    |  |                         | 接続確認             |  |
| 編集/         | (削除) <デファ                                                             | ŧルトアカウント:               | *                  | 接続対象パス    |    |  | アカウント名<br>administrator | ドメイン名            |  |
|             |                                                                       |                         |                    | [         | 戻る |  |                         |                  |  |

- 9. "アカウント情報を編集します。よろしいですか?"の画面で [OK] をクリックします。
- [接続確認]をクリックし、編集したアカウント情報で接続に成功すると"全検査パスの 接続確認に成功しました。"の画面が表示されますので、[閉じる]をクリックします。 接続に失敗した場合は、アカウント情報を再度更新してください。

### 2.2.2 実行可能時間帯を変更する

NIASの検査を実行できる時間帯として、検査曜日や検査時間帯、検査速度を設定できます。 出荷状態では、すべての曜日の終日、検索速度が「高」で実行可能に設定しています。ファ イルサーバーの運用状況に応じて、実行可能時間帯を変更してください。なお、ファイルサ ーバーを 24 時間運用しているなど、NIAS 検査に高負荷をかけて良い時間帯がなく、業務 時間中に検査を実行する場合は、検査速度を「低」に設定することで、ファイルサーバーへ の負荷を減らすことができます。

以下に、実行可能時間帯を変更する手順を説明します。

- 1. NIAS 管理画面にログインし、[設定] のタブをクリックします。
- 2. 設定を変更したいグループの [編集] をクリックします。

| 整理    | 依頼       | 自動   | 整理     | アクセス     | 権      | ログ       | 設定      |        |      |         |      |              |     | )   | ログアウ     | ۲ |
|-------|----------|------|--------|----------|--------|----------|---------|--------|------|---------|------|--------------|-----|-----|----------|---|
| sment | System   | n    |        |          |        |          |         |        |      |         |      |              |     | É   | 1動更新     | ? |
| 1     | グル       | ,ープー | 覧      |          |        |          |         |        |      |         |      |              |     |     |          |   |
|       | 統計相      | 食査状況 |        |          |        |          |         |        |      |         |      |              |     |     |          | - |
|       | 3        | マテム  | 状態     | スタンバ     | 7      |          |         |        |      |         |      |              |     |     |          |   |
|       | 次        | 四検査  | 日時     | 2019/09  | 9/21 0 | 00:00    |         |        |      |         |      |              |     |     |          |   |
|       |          |      |        |          |        |          |         |        | 統計検査 | 実行      |      |              |     |     |          |   |
|       | 個別       | 状況   |        |          |        |          |         |        |      |         |      |              |     |     |          |   |
|       | 一括切      | 刀替   | [1] 1  | 件中 1-1 件 | 表示     |          |         |        |      |         |      |              |     |     | 並び順変     | 更 |
|       | 検査<br>対象 | ID   | グル・    | -プ名      |        |          |         | 検査パス   |      |         |      | 検査状態         | 最終到 | 新日時 | 操作       | F |
|       | V        | 1    | Dグル    | ープ       | ¥¥lo   | calhost¥ | share1¥ |        |      |         | 未実行  | <del>.</del> |     |     | 編集<br>削除 |   |
|       | 一括切      | 刀替   | [1] 14 | 件中 1-1 件 | 表示     |          |         |        |      |         |      |              |     |     | 並び順刻     | 更 |
|       |          |      |        |          |        |          |         | グループ登録 |      | ピーしてグル・ | ープ登録 |              |     |     |          |   |
|       |          |      |        |          |        |          |         |        |      |         |      |              |     |     |          |   |

3. [実行可能時間帯情報]のタブを選択します。下記表を参照し、実行日、実行時間帯、お よび検査速度の設定を行います。

| 設定項目  | 設定内容                      |
|-------|---------------------------|
| 実行日   | 検査を実行可能な曜日を設定             |
| 実行時間帯 | 終日、または○時○分~○時○分を選択 (5分単位) |
| 検査速度  | 「高」または「低」を選択              |

| グループ編集    | グループ編集                                 |    |  |  |  |  |  |  |  |  |  |
|-----------|----------------------------------------|----|--|--|--|--|--|--|--|--|--|
| 基本情報 アカウン | ント情報 詳細情報 実行可能時間帯情報                    |    |  |  |  |  |  |  |  |  |  |
| 実行可能時間帯設定 | Ê                                      |    |  |  |  |  |  |  |  |  |  |
| 実行日       | * □月曜日 □火曜日 □水曜日 □ 金曜日 □ 土曜日 □ 日曜日     |    |  |  |  |  |  |  |  |  |  |
| 実行時間帯     | \$CF時間帯 (● 終日) ○ D時 ↓ 0分 ↓ ~ 0時 ↓ 0分 ↓ |    |  |  |  |  |  |  |  |  |  |
| 検査速度      | * 高                                    |    |  |  |  |  |  |  |  |  |  |
| 設定済み実行可能  | 時間帯一覧                                  |    |  |  |  |  |  |  |  |  |  |
| 編集/削除     | 実行日                                    |    |  |  |  |  |  |  |  |  |  |
| 0         | 月・火・水・木・金・土・日曜日                        | 終日 |  |  |  |  |  |  |  |  |  |
|           | 戻る                                     |    |  |  |  |  |  |  |  |  |  |

### 2.2.3 検査スケジュールを変更する

NIAS 管理画面で参照できる見える化データは、この検査スケジュールの実行結果です。お 客様の要求レベルに応じて、検査の頻度を決定してください。なお、出荷状態では、全グル ープに対して、毎週土曜日の0時0分にフルスキャンを実行するように、NIASの検査スケ ジュールを設定しています。

【注意】

- 検査中は、CPU 負荷が 20~30%程度上がり、検査対象のディスクに負荷がかかります。
- ・ 検査スケジュールの開始時刻に **OS** が起動していない場合、その検査はスキップ されます。
- ・ 検査結果はデフォルトで 36 回分が保存され、それ以前の検査結果は削除されま す。

以下に、検査スケジュールを変更する手順を説明します。

- 1. NIAS 管理画面にログインし、[設定] のタブをクリックします。
- 2. 左画面の [スケジュール] をクリックして、設定を変更したいグループの [編集] をク リックします。
- フルスキャンの開始日時を変更する場合は、下記表を参照し、[検査スケジュール(全グ ループ)設定] にて開始日時を変更します。クイックスキャンを使用する場合は、[設定 済み検査スケジュール(全グループ)] にて、"クイックスキャン"を選択し、同様に開始 日時を設定します。

| 設定項目 | 設定内容                                 |
|------|--------------------------------------|
| 開始日時 | 以下の5パターンから選択し、開始日時を設定                |
|      | ・ 年単位 (毎年)                           |
|      | <ul> <li>月単位 (1ヵ月毎~12ヵ月毎)</li> </ul> |
|      | ・ 週単位 (1 週間毎~4 週間毎の〇曜日)              |
|      | <ul> <li>・ 日単位(毎日~31日毎)</li> </ul>   |
|      | ・ 一回のみ                               |

| 理アクセス権ログ設定                                                                                                    |                                                                                                    | ログアウト                                                                                                    |  |  |  |  |
|----------------------------------------------------------------------------------------------------|----------------------------------------------------------------------------------------------------|----------------------------------------------------------------------------------------------------|--|--|--|--|
|                                                                                                    |                                                                                                    |                                                                                                    |  |  |  |  |
| ニール(全グループ)設定                                                                                                    |                                                                                                    |                                                                                                    |  |  |  |  |
| ●年毎年     ○月毎月     ●遭毎週     ●日毎日     ●一回のみ       開始日時     □月曜日     □火曜日     □木曜日     □金曜日     □日曜日       2019年     1月     1日     ○時     ○分       更新種別     ● フルスキャン     ● クイックスキャン |                                                                                                    |                                                                                                    |  |  |  |  |
| スケジュール(全グループ)                                                                                                    |                                                                                                    |                                                                                                    |  |  |  |  |
| 開始日時                                                                                                    | 次回実行日時                                                                                                    |                                                                                                    |  |  |  |  |
| 毎週 土曜日 0時0分(フルスキャン)                                                                                                    | 2019年9月21日 0時0分                                                                                                    |                                                                                                    |  |  |  |  |
| 未設定(クイックスキャン)                                                                                                    |                                                                                                    |                                                                                                    |  |  |  |  |
|                                                                                                    | 理 アクセス権 ログ 設定<br>-ル(全グループ)設定<br>○年 毎年 ◇ ○月 毎月 ◇ ④ 週 毎週<br>□月曜日 □火曜日 □水曜日 □木曜日 □ 金曜日 ♀<br>2019年 ◇ 1月 ◇ 1日 ◇ 0時 ◇ 0分 ◇<br>◎ フルスキャン ◎ クイックスキャン<br>なジュール(全グループ)<br>開始日時<br>毎週 土曜日 0時0分(フルスキャン)<br>未設定(クイックスキャン) | 理 アクセス権 ログ 設定<br>-ル(全グループ)設定<br>○年 毎年 ♥ ○月 毎月 ♥ ◎週 毎週 ♥ ○日 毎日 ♥ ○一回のみ<br>月曜日 □火曜日 □水曜日 □ ☆曜日 ◎ 土曜日 □ 日曜日<br>2019年 ♥ 1月 ♥ 1日 ♥ 0時 ♥ 0分 ♥<br>◎ フルスキャン ◎ クイックスキャン<br> |  |  |  |  |

# 【補足】 フルスキャン と クイックスキャン の違いは、以下の通りです。 フルスキャン NIAS に必要な全ての情報を取得します。 クイックスキャン フルスキャンのうち、以下の情報取得を省略します。そのためフルスキャンに比べて検査時間の短縮(約40%)が期待できます。ただし、初回検査の場合は、必ずフルスキャンで実行されます。 ファイル・フォルダーのアクセス権情報 ファイル・フォルダーの所有者情報 ファイルのファイル種別情報

## 2.3 ウイルス対策ソフトの除外設定を行う

iStorage NS 上にて、ウイルス対策ソフト (OS 付属の Windows Defender、もしくは、他 社のウイルス対策ソフトウェア製品)を使用する場合、ご利用のウイルス対策ソフトの除 外フォルダーとして、下記 2 つのフォルダーを設定してください。

- NIAS のインストール先フォルダー: C:¥Program Files (x86)¥NEC¥NIAS
- NIAS のデータ格納先フォルダー: C:¥NEC¥NIAS DB

除外設定を実施していない場合、NIAS の検査が正常に動作しない可能性、および、正常 に動作する場合でも所要時間が長くなる可能性があります。

# 3. NIAS を運用する

### 3.1 検査を実行するには

NIAS の検査を実行するにあたり、グループ毎に検査の実行が可能な時間帯(実行可能時間帯)と検査スケジュールを設定します。検査は、実行可能時間帯でのみ実行されますので、お客様の基本的な運用スケジュールに合わせて実行可能時間帯を設定してください。開始した検査が実行可能時間帯内に完了しなかった場合は、検査が保留され、次の実行可能時間帯に再開されます。また、設定した実行可能時間帯外に検査スケジュールを設定した場合、実行可能時間帯になるまで検査は待機されます。

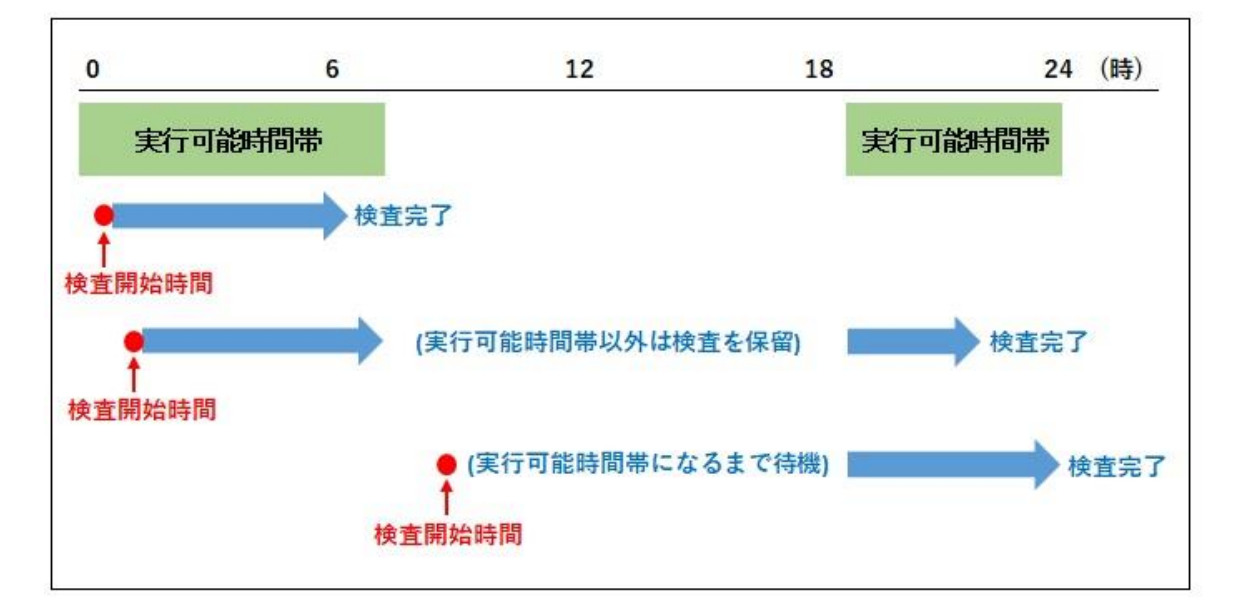

検査実行のイメージ (例)

3.1.1 実行可能時間帯を設定する

以下に、実行可能時間帯を変更する手順を説明します。

- 1. NIAS 管理画面にログインし、[設定] のタブをクリックします。
- 2. 設定を変更したいグループの [編集] をクリックします。

| 整理   | 依頼       | 自動整理 | アクセン    | ス権    | ログ        | 設定       |        |           |     |      |        | ログアウト    |      |
|------|----------|------|---------|-------|-----------|----------|--------|-----------|-----|------|--------|----------|------|
| smen | t System |      |         |       |           |          |        |           |     |      |        | 自動更新     | ?    |
| 3    | グルー      | プ一覧  |         |       |           |          |        |           |     |      |        |          |      |
|      | 統計検査     | 狱况   |         |       |           |          |        |           |     |      |        |          |      |
|      | シス       | テム状態 | スタン     | バイ    |           |          |        |           |     |      |        |          |      |
|      | 次回       | 検査日時 | 2019/0  | )9/21 | 00:00     |          |        |           |     |      |        |          |      |
|      |          |      |         |       |           |          |        | 統計検査実行    |     |      |        |          |      |
|      | 個別状      | 況    |         |       |           |          |        | 0         |     |      |        |          |      |
|      | 一括切替     | [1]  | 1件中 1-1 | 件表示   |           |          |        |           |     |      |        | 並び順変更    | in l |
|      | 検査 対象    | ID 2 | グループ名   |       |           |          | 検査パス   |           |     | 検査状態 | 最終更新日時 | i 操作     |      |
| -    | V        | 1 D  | グループ    | ¥¥lo  | ocalhost≆ | ishare1¥ |        |           | 未到  | 尾行   |        | 編集<br>削除 |      |
|      | 一括切替     | [1]  | 1件中 1-1 | 件表示   |           |          |        |           |     |      |        | 並び順変更    | im)  |
|      |          |      |         |       |           |          | グループ登録 | コピーしてグルーフ | '登録 | ]    |        |          |      |

3. [実行可能時間帯情報]のタブを選択します。下記表を参照し、実行日、実行時間帯、お よび検査速度の設定を行います。

| 設定項目  | 設定内容                      |
|-------|---------------------------|
| 実行日   | 検査を実行可能な曜日を設定             |
| 実行時間帯 | 終日、または○時○分~○時○分を選択 (5分単位) |
| 検査速度  | 「高」または「低」を選択              |

| グループ編集    | グループ編集                                                  |    |  |  |  |  |  |  |  |  |  |
|-----------|---------------------------------------------------------|----|--|--|--|--|--|--|--|--|--|
| 基本情報 アカウン | レト情報 詳細情報 実行可能時間帯情報                                     |    |  |  |  |  |  |  |  |  |  |
| 実行可能時間帯設定 |                                                         |    |  |  |  |  |  |  |  |  |  |
| 実行日       | * □月曜日 □火曜日 □水曜日 □ 金曜日 □ 土曜日 □ 日曜日                      |    |  |  |  |  |  |  |  |  |  |
| 実行時間帯     | <ul> <li>終日</li> <li>○ 0時 V 0分 V ~ 0時 V 0分 V</li> </ul> |    |  |  |  |  |  |  |  |  |  |
| 検査速度      | *<br>(a)                                                |    |  |  |  |  |  |  |  |  |  |
| 設定済み実行可能に | 朝間一覧                                                    |    |  |  |  |  |  |  |  |  |  |
| 編集/削除     | 実行日                                                     |    |  |  |  |  |  |  |  |  |  |
| 0         | 月・火・水・木・金・土・日曜日                                         | 終日 |  |  |  |  |  |  |  |  |  |
|           | 戻る                                                      |    |  |  |  |  |  |  |  |  |  |

3.1.2 検査スケジュールを設定する

検査スケジュールを設定する手順を説明します。

- 1. NIAS 管理画面にログインし、[設定] のタブをクリックして、左画面の [スケジュール] をクリックします。
- 以下の画面で、検査スケジュールの範囲を選択します。複数のグループが存在する場合、 [検査スケジュール (全グループ)]を選択すると、全てのグループに対して同じスケジ ュールを設定できます。[検査スケジュール (グループ単位)]を選択するとグループ単 位でスケジュールを設定できます。

| 整理    | 目依頼             | 自動整理   | アクセス権 | ログ      | 設定       |  |                |        | E | コグアウト |
|-------|-----------------|--------|-------|---------|----------|--|----------------|--------|---|-------|
| ssmen | t System        |        |       |         |          |  |                |        |   |       |
|       | スケ              | ジュール一覧 |       |         |          |  |                |        |   |       |
| _     | 検査スケジュール(全グループ) |        |       |         |          |  |                |        |   |       |
|       |                 | グループ名  |       |         | 開始日時     |  |                | 次回実行日時 |   | 操作    |
|       | 全グルー            | プ      | 毎週 土曜 | 2日 0時0分 | (フルスキャン) |  | 2019年9月21日 0時( | 0分     |   | 編集    |
|       |                 |        |       |         |          |  |                |        |   |       |

3. 設定を変更したいグループの [編集] をクリックします。

4. 下記表を参照し、開始日時と更新種別を設定して、[更新]を押下します。なお、全グループに対する検査スケジュールを設定する場合、[設定済み検査スケジュール(全グループ)] 配下で、"フルスキャン" または "クイックスキャン"を選択します。

| 設定項目 | 設定内容                                 |
|------|--------------------------------------|
| 開始日時 | 以下の5パターンから選択し、開始日時を設定                |
|      | ・ 年単位 (毎年)                           |
|      | <ul> <li>月単位 (1ヵ月毎~12ヵ月毎)</li> </ul> |
|      | ・ 週単位 (1 週間毎~4 週間毎の〇曜日)              |
|      | <ul> <li>・ 日単位(毎日~31日毎)</li> </ul>   |
|      | ・一回のみ                                |
| 更新種別 | フルスキャン、またはクイックスキャンを選択                |

| 検査スケジニ | ュール(全グループ)設定                |                 |  |  |  |  |  |  |
|--------|-----------------------------|-----------------|--|--|--|--|--|--|
|        | ○年毎年♥○月毎月 ♥ ●週 毎週 ♥         | • ○日 毎日 ▼ ○一回のみ |  |  |  |  |  |  |
| 開始日時   |                             |                 |  |  |  |  |  |  |
|        | 2019年 🗸 1月 🗸 1日 🖌 0時 🖌 0分 🗸 |                 |  |  |  |  |  |  |
| 更新種別   | ・ フルスキャン 〇 クイックスキャン         |                 |  |  |  |  |  |  |
| 設定済み検査 | スケジュール(全グループ)               |                 |  |  |  |  |  |  |
| 編集/削除  | 開始日時                        | 次回実行日時          |  |  |  |  |  |  |
| ۲      | 毎週 土曜日 0時0分(フルスキャン)         | 2019年9月21日 0時0分 |  |  |  |  |  |  |
| 0      | ○ 未設定(クイックスキャン)             |                 |  |  |  |  |  |  |

### 3.2 既存のグループに共有を追加するには

Dドライブに存在する共有を既存のグループに追加する手順を説明します。例として、下記 では既存のDグループに新しい共有 (kyuyo) を追加する手順を説明します。なお、グルー プに登録済みの配下に位置する共有を登録すると、NIAS で算出する容量の整合性が保てま せんので注意が必要です。

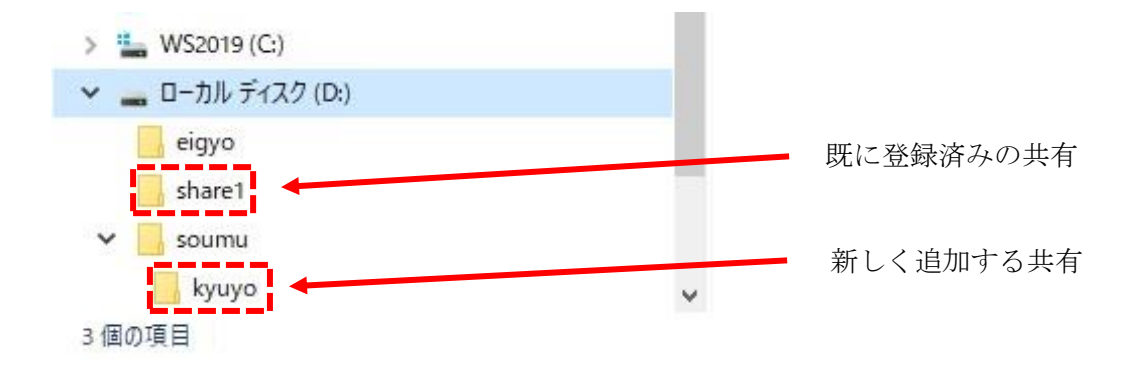

- 1. NIAS 管理画面にログインし、[設定] のタブをクリックします。
- 2. 設定を変更したいグループの [編集] をクリックします。

3. [検査パス] の入力フィールドに追加したい共有を UNC パスで入力し、[更新] をクリックします。

| 整理依頼                                                          | 自動整理     | アクセス権                             | ログ                                           | 设定                   |          |      | ログアウト |
|---------------------------------------------------------------|----------|-----------------------------------|----------------------------------------------|----------------------|----------|------|-------|
| sment System                                                  | ĺ.       |                                   |                                              |                      |          |      |       |
| グル                                                            | ープ編集     |                                   |                                              |                      |          |      |       |
| 基本情                                                           | 報 アカウント  | 、情報 │ 詳細情報                        | こ 実行可能                                       | 時間帯情報                |          |      |       |
| グルー                                                           | -プ情報<br> |                                   | ·                                            |                      |          |      |       |
|                                                               | -74      | • □                               | ctive Direct                                 | and filt             | リープルファロナ |      |       |
| ログ・                                                           | 1>ID     |                                   |                                              | луш—979.             |          | 7798 |       |
| ログー                                                           | インパスワード  |                                   | 《スワードを》                                      | 重する                  |          |      |       |
| 検査対                                                           | 対象設定     |                                   |                                              |                      |          |      |       |
| 一<br>一<br>一<br>一<br>一<br>一<br>一<br>一<br>一<br>一<br>一<br>一<br>一 | 17       | ~<br>★<br>★<br>約<br>(<br>)<br>: ¥ | f¥fileserver¥<br>calbost¥sbar<br>calhost¥kyu | share¥<br>e1¥<br>vo¥ |          |      | ~     |
|                                                               |          |                                   |                                              |                      | 戻る       | 更新   |       |

4. グループ情報の編集を確認するメッセージが表示されるので、[OK] をクリックします。

### 3.3 新しいグループを作成し共有を追加登録するには

新しいグループを作成し、共有を登録する手順については【NIAS (機能制限ライセンス)利用ガイド 2. 初期設定: NIAS の管理対象 (グループ)を設定する】をご覧ください。

### 3.4 Administrator のパスワード変更またはコンピューター名の

### 変更を NIAS に反映するには

iStorage NS の OS のビルトイン Administrator のパスワードを変更した場合、またはコン ビューター名を変更した場合は、NIAS の設定を変更してください。詳細な手順については、 本書の【2.2.1 iStorage NS の初期設定を NIAS に反映する】をご覧ください。

### 3.5 ビルトイン Administrator のユーザー名を変更、またはアカウ

### ントの無効化を実施した際の対処

iStorage NS の出荷時設定では、NIAS のサービスを起動するユーザー名として、ビルトイン Administrator のユーザー名を設定しています。このため、Administrator のユーザー名を 別の名前に変更、または、Administrator アカウントの無効化を実施すると、NIAS サービスの起動ユーザーとして設定していたユーザー名が存在しなくなるため、下記の 4 つのサービスの起動が失敗するようになります。

| サービス名                                           | 表示名          |
|-------------------------------------------------|--------------|
| Information Assessment System Agent Service     | IAS_AGENT    |
| Information Assessment System Booster Service   | BST_WINSVC   |
| Information Assessment System Scheduler Service | IASSCHEDULER |
| Apache Tomcat 9.0 Tomcat9                       | Tomcat9      |

サービス起動の失敗を回避するため、上記 4 つのサービスを起動するユーザー名を変更し てください。以下に、名前を変更した Administrator ユーザーにて NIAS を実行する方法と、 新規ユーザーにて NIAS を実行する方法について説明します。ビルトイン Administrator ユ ーザーの名前を変更した際は、どちらの方法も実施可能です。ビルトイン Administrator を 無効化した際は、後者の方法を実施してください。

# **3.5.1** 名前を変更した Administrator ユーザーにて NIAS サービスを実行する方法

ビルトイン Administrator のユーザー名を変更した場合に、変更後の Administrator ユーザーの権限にて NIAS サービスを実行する場合は、下記手順1と手順2を実施し、NIAS サービスの実行ユーザー名として、変更後のユーザー名を指定してください。

□手順1: 各サービスのアカウント/パスワード変更

- 1. iStorage NS のデスクトップ上のアイコンから [管理者メニュー] を起動し、一覧から [サービス] ツールを起動します。
- 2. サービスの一覧より、"Apache Tomcat 9.0 Tomcat9" をダブルクリックします。
- 3. サービスのプロパティが表示されたら、[ログオン] タブをクリックします。
- 4. "アカウント"欄の[参照]ボタンをクリックします。
- 起動した [ユーザーの選択] 画面で、[場所の指定] に自コンピューターの名前が表示されていることを確認します。(ドメイン環境の場合、本欄にドメイン名が表示されていたら、[場所] ボタンをクリックし、自コンピューターを選択してください)
- [選択するオブジェクト名を記入してください] 欄に、ビルトイン Administrator アカウントのリネーム後の名前を記入し、[名前の確認] ボタンをクリックします。
- [選択するオブジェクト名を記入してください]欄に記入した名前が、
   <自コンピューター名>¥<記入した名前>
   となり、アンダーバーが表示されていたら、名前が確認済みとなりますので、[OK] を
   クリックします。
- 8. サービスのプロパティの [アカウント] 欄が、「.¥<記入した名前>」となっていること を確認します。
- 9. [パスワード] 欄と、[パスワードの確認入力] 欄に、指定したユーザーのパスワードを入 力します。
- 10. [OK] をクリックします。
- 11. 上記 2.~10.と同様の手順を、下記 3 つのサービスに対しても実施してください。

Information Assessment System Agent Service Information Assessment System Booster Service Information Assessment System Scheduler Service

以上で、サービスのアカウント名とパスワード変更は完了です。 ※サービスの開始は、ここでは実施しません。手順2で実施します。

□手順2: 各サービスの開始

[サービス] ツールにて、下記の①~④の順番で、サービス名を右クリックし、[開始] をクリ ックしてください。サービス開始が成功すると、各サービスの [状態] 欄に「実行中」と表 示されます。

- Information Assessment System Agent Service
- ② Information Assessment System Booster Service
- ③ Information Assessment System Scheduler Service
- ④ Apache Tomcat 9.0 Tomcat9

なお、サービス開始に失敗し、「エラー1069:ログオンに失敗したため、サービスを開始できませんでした」というエラーメッセージが表示される場合は、該当サービスのパスワードの再入力(前述の手順1の9.)を実施し、再度サービス開始を実施してください。

また、出荷時に NIAS 上に作成済みとなっているグループの設定にて、検査先となる自サー バー上の共有フォルダーへ接続する際の資格情報(ユーザー名/パスワード)として、ビル トイン Administrator のユーザー名と初期パスワードがあらかじめ設定済みとなっています。 このため、Administrator のユーザー名を変更した場合は、グループ設定に記憶している資 格情報についても更新する必要があります。【2.2.1 iStorage NS の初期設定を NIAS に反映 する】の手順のうち、NIASNetCfg.exe ツールを使った設定をスキップし、"NIAS 管理画面 を起動"以降の手順を参考にして、共有フォルダーへ接続する際の資格情報(ユーザー名/パ スワード)を変更してください。

以上で対処完了です。

なお、今後の運用において、名前を変更した Administrator ユーザーのパスワードを変更した際には、本書【2.2.1 iStorage NS の初期設定を NIAS に反映する】の手順にて NIAS サービスにパスワード変更を反映してください。

### 3.5.2 新規ユーザーにて NIAS を実行する方法

NIAS サービスの実行用として、新規のユーザーを作成する場合は、ローカル Administrators グループに属する新しいユーザーアカウントを作成し、パスワードの設定を行ってくださ い。アカウントの [パスワードを無期限にする] の設定は、お客様のセキュリティポリシー に応じて有効化を検討してください。新アカウント名とパスワードを使用して、前項の手順 1と手順2と同様の手順にて、NIAS の4つのサービスの実行ユーザーとして、新しく作成 したユーザーアカウント名とパスワードを設定してください。

新規作成したアカウントは、管理者権限を持つアカウントとなりますので、お客様のセキュ リティポリシーに沿ったパスワード管理を行ってください。なお、[パスワードを無期限に する]を有効にしていない場合にパスワードが期限切れになると、本章冒頭に記載した4つ のサービスの起動が失敗します。

また、今後の運用において、NIAS サービス実行用ユーザーアカウントのパスワードを変更 した際には、本書【<u>2.2.1 iStorage NS の初期設定を NIAS に反映する</u>】の手順にて NIAS サ ービスにパスワード変更を反映してください。

### 3.6 検査対象を増やすには

iStorage NS シリーズの出荷状態では、検査対象のファイル数を約 200 万ファイルと想定 しています。検査対象を増やす場合は、以下について確認し、必要に応じて対応してくださ い。

- 搭載メモリ量 検査対象のファイル数に応じて、使用メモリ量も増加します。考慮すべき必要メモリ 量については、本書の【1.3.2 必要なメモリ量】をご覧ください。
- C ドライブのディスク使用容量 検査対象のファイル数に応じて、C ドライブの使用ディスク容量も増加します。考慮 すべきディスク容量については、本書の【<u>1.3.1 ディスク使用量</u>】「検査対象管理デ ータ」をご覧ください。
- 検査スケジュール/実行可能時間帯
   検査対象のファイル数に応じて、検査の所要時間が長くなります。検査の所要時間は、
   フルスキャン実行時、100 万ファイルに対して1時間を目安に調整してください。変
   更手順については、本書の【3.1 検査を実行するには】をご覧ください。

### 3.7 NIAS のサービスを無効化するには

以下に、NIAS のサービスを無効化する手順を説明します。

- 1. 管理者権限のコマンドプロンプトを起動します。
- 以下のコマンドを実行します。
   C:¥NEC¥iStorageNS¥nias¥NIAS 無効化.bat
- 3. 処理が完了したことを示すメッセージを確認し、コマンドプロンプト画面を閉じます。

また、必要に応じて、デスクトップ上の NIAS のショートカットアイコン (NIAS 管理画面、 ライセンスツール) を手動で削除してください。なお、これらのショートカットアイコンを 削除すると、サービスを有効化しても作成されませんのでご注意ください。

### 3.8 NIAS のサービスを有効化するには

以下に、NIAS のサービスを有効化する手順を説明します。

- 1. 管理者権限のコマンドプロンプトを起動します。
- 2. 以下のコマンドを実行します。

### C:¥NEC¥iStorageNS¥nias¥NIAS 有効化.bat

3. 処理が完了したことを示すメッセージを確認し、コマンドプロンプト画面を閉じます。 なお、NIAS のサービスを有効化すると、OS のサインイン時に NIAS 管理画面を自動起動 するショートカットが出荷時状態で作成されます。NIAS 管理画面のログイン ID (NIAS ロ ーカル ID) または、パスワードを出荷時状態から変更していた場合、自動起動した NIAS 管 理画面がログイン失敗となります。そのため、【NIAS (機能制限ライセンス)利用ガイド 付 録 D. NIAS のスタートアップ起動】を参照して変更していたログイン ID/パスワードを自動 起動するショートカットに設定してください。

### 3.9 NIAS をアンインストールするには

NIAS と関連モジュールのアンインストール、および OS 設定の変更手順を説明します。

【注意】

一度 NIAS をアンインストールすると、バックアップ DVD から OS を再インストール する以外に、NIAS を再インストールする方法はありません。

なお、NIAS サービスが有効である場合は、以下の手順で NIAS サービスを無効化後、アン インストールしてください。

### 3.9.1 NIAS サービスの無効化

以下の手順で、NIAS サービスを無効化します。

- 1. iStorage NS に管理者権限でサインインし、管理者権限のコマンドプロンプトを起動します。
- 以下のコマンドを実行します。
   C:¥NEC¥iStorageNS¥nias¥NIAS 無効化.bat
- 3. 処理が完了したことを示すメッセージを確認し、コマンドプロンプト画面を閉じます。

3.9.2 NIAS のアンインストール

以下の手順に従い、NIAS をアンインストールしてください。

- iStorage NS に管理者権限でサインインし、管理者メニューの [プログラムと機能] を クリックします。
- 表示されたプログラムの中から、"NEC Information Assessment System <バージョン番号>"を右クリックし [アンインストール]を選択します。
- 画面に従ってアンインストールします。インストーラーが開始してしばらく待つと、 PostgreSQL サーバーのアンインストール確認のポップアップが表示されますので、

[はい] をクリックします。

4. アンインストールが完了したら、[閉じる] をクリックします。

### 【補足】

NIAS のアンインストールに伴い、Oracle JDK 17 も同時にアンインストールされます。

### 【注意】

[プログラムと機能]の一覧から PostgreSQL が削除されるまでに、数分程度の時間を要 することがあります。

### 3.9.3 Apache Tomcat $\mathcal{O}\mathcal{P}\mathcal{V}\mathcal{A}\mathcal{V}\mathcal{A}\mathcal{V}\mathcal{A}$

以下の手順に従い、Apache Tomcat をアンインストールしてください。

- iStorage NS に管理者権限でサインインして、管理者メニューの [プログラムと機能] をクリックし、表示されたプログラムの中から [Apache Tomcat 9.0 Tomcat9 (remove only)] を右クリックして [アンインストールと変更] を選択します。
- 2. Apache Tomcat の画面に従い、アンインストールを実行します。
- 3. アンインストールが完了したら、[Close] をクリックします。

3.9.4 NIAS シャットダウンスクリプトの削除

以下の手順に従い、NIAS シャットダウンスクリプトを削除してください。

- 1. iStorage NS に管理者権限でサインインし、スタートアップメニューから、[ファイル名 を指定して実行]を選択し、"gpedit.msc"を入力して [Enter] キーを押下します。
- [ローカル コンピューター ポリシー] [コンピューターの構成] [Windows の設定] [スクリプト (スタートアップ/シャットダウン)] を選択し、右画面の [シャットダウン] をダブルクリックします。

- [シャットダウンのプロパティ]のファイル一覧から "pgshutdown.cmd" を選択し、[削除]をクリックします。選択されたファイルが一覧から削除されたことを確認して、 [OK]をクリックします。
- 3.9.5 シャットダウンのタイムアウト時間を OS の既定値に変更

シャットダウンスクリプトのタイムアウト時間と、OS のプレシャットダウンのタイムアウト時間の値を OS の既定値に戻してください。手順は、下記のとおりです。

- シャットダウンスクリプトのタイムアウト時間を変更します。iStorage NS に管理者権 限でサインインし、スタートアップメニューから、[ファイル名を指定して実行]を選択 し、"gpedit.msc" を入力して [Enter] キーを押下します。
- 2. [コンピューターの構成] [管理用テンプレート] [システム] [スクリプト] にある [グ ループポリシースクリプトの最大待機時間を指定する] をダブルクリックします。
- 3. 選択されている項目を [有効] から [未構成] に変更し、 [適用] をクリックして [OK] をクリックします。これにより、OS の既定値(600 秒)に戻ります。
- 次に、OS のプレシャットダウンのタイムアウト時間を変更します。スタートアップメニューから、 [ファイル名を指定して実行] を選択し、"regedit"を入力して [Enter] キーを押下します。
- レジストリエディターが起動したら、以下にアクセスします。
   HKEY\_LOCAL\_MACHINE¥SYSTEM¥CurrentControlSet¥Services¥gpsvc
- 6. 右画面の [PreshutdownTimeout] をダブルクリックします。
- 編集ダイアログが開いたら、値の表記を 10 進数に変更します。
   その後、本欄にミリ秒単位で 900000 と入力し、 [OK] をクリックします。
   これより、OS の既定値 (15 分) に戻ります。
- 8. 変更を反映するため、OS を再起動します。

# 4.困ったときは

### 4.1 FAQ

以下によくある問い合わせを記載します。弊社 PP・サポートサービス(有償)のサポート ポータルのホームページでも、[サポート FAQ]にて随時公開していますので、こちらもご 覧ください。

| 質問 | iStorage NS にログオン時に、NIAS の管理画面が自動起動するのをやめ    |  |
|----|----------------------------------------------|--|
|    | たい                                           |  |
| 回答 | iStorage NS に管理者権限でログオンし、下記の手順を実施してください。     |  |
|    |                                              |  |
|    | 1. エクスプローラーを起動し、アドレスバー(パスを入力する欄)に、           |  |
|    | 下記のパスを入力します。                                 |  |
|    | C:¥ProgramData¥Microsoft¥Windows¥Start       |  |
|    | Menu¥Programs¥StartUp                        |  |
|    | ※注:エクスプローラー上で"C:¥"を表示しても、配下の                 |  |
|    | "ProgramData"フォルダーは隠しフォルダーのため表示されません。        |  |
|    |                                              |  |
|    | 2. 上記 1.のパス配下に存在する "NIAS 管理画面.url" という名前のインタ |  |
|    | ーネットショートカットを削除、または、別のフォルダーに移動すると、            |  |
|    | 次回ログオン時から NIAS 管理画面が自動起動しなくなります。             |  |
|    | ※注:削除すると、後で元に戻す方法がありませんので、元に戻す可              |  |
|    | 能性がある場合は他の任意のフォルダーに移動し、移動先フォルダー              |  |
|    | 名を忘れないようにしてください。                             |  |
|    |                                              |  |

| 質問 | OS のサービスの一覧に「Information Assessment System Migration |
|----|------------------------------------------------------|
|    | Scheduler Service」という名前のサービスがありますが、[スタートアップ          |
|    | の種類] が "無効" になっています。これは、正常でしょうか?                     |
| 回答 | NIAS のライセンスが "機能制限ライセンス"の場合、該当サービスを使用                |
|    | しません。このため、出荷時点からサービスは無効になっており、正常で                    |
|    | す。                                                   |

# 4.2 トラブルシューティング

| 事象 | 以下の4つのサービスが起動しない。                                                   |
|----|---------------------------------------------------------------------|
|    | <ul> <li>Information Assessment System Agent Service</li> </ul>     |
|    | <ul> <li>Information Assessment System Booster Service</li> </ul>   |
|    | <ul> <li>Information Assessment System Schedular Service</li> </ul> |
|    | Apache Tomcat 9.0 Tomcat9                                           |
| 対処 | iStorage NS の出荷時に、上記 4 つのサービス開始時の資格情報(ユーザ                           |
|    | ー名とパスワード)として、ビルトイン Administrator のユーザー名、お                           |
|    | よび、出荷時の初期パスワードを設定済みとしています。このため、下記                                   |
|    | ①から③の場合に、サービスの起動が失敗するようになります。                                       |
|    | ① Administrator ユーザーのパスワードを変更した                                     |
|    | ② Administrator ユーザーのユーザー名を変更した                                     |
|    | ③ Administrator ユーザーのアカウントを無効化した                                    |
|    | 対処は下記のとおりです。                                                        |
|    | 上記①の場合、【 <u>3.4 Administrator のパスワード変更またはコンピュー</u>                  |
|    | <u>ター名の変更を NIAS に反映するには</u> 】を参照してください。                             |
|    | 上記②③の場合、【 <u>3.5 ビルトイン Administrator のユーザー名を変更、</u>                 |
|    | <u>またはアカウントの無効化を実施した際の対処</u> 】を参照してください。                            |